# S ACCOUNTS PAYABLE RELEASE NOTES – DECEMBER 2016

This document explains new product enhancements added to the ADMINS Unified Community for Windows **Accounts Payable** system.

#### **TABLE OF CONTENTS**

| 1. | vou   | CHER PROCESSING [FIX]                                               | 2 |
|----|-------|---------------------------------------------------------------------|---|
| 2. | DISB  | URSEMENTS [NEW]                                                     | 2 |
|    | 2.1.  | Collecting Vouchers–Exclude Departments [NEW]                       | 2 |
|    | 2.1.1 | . Report Changes [NEW]                                              | 3 |
|    | 2.2.  | Running Steps Out of Order [FIX]                                    | 4 |
| 3. | WAR   | RANT HISTORY QUERY                                                  | 5 |
|    | 3.1.  | Account # On Vouchers Paid Report [New]                             | 5 |
| 4. | YEAR  | R END PROCESSING                                                    | 6 |
|    | 4.1.  | Filing Date for 1099 MISC [New]                                     | 6 |
| 5. | 1099  | PROCESSING                                                          | 6 |
|    | 5.1.  | Report Change [Fix]                                                 | 6 |
| 6. | IDEN  | TIFYING CURRENT YEAR EXPENSES IN A MULTIPLE FISCAL YEAR WARRANT [?] | 6 |
| 7. | HELP  | PREFERENCE LIBRARY [NEW]                                            | 8 |
|    | 7.1.  | Numbering Added to Help Reference Libraries [NEW]                   | 8 |
|    | 7.2.  | Alphabetical Index for Help Documents [NEW]                         | 8 |
|    | 7.3.  | New or Updated Documentation [NEW]                                  | 9 |

# **1. VOUCHER PROCESSING [FIX]**

When processing vouchers for payment, once the account number is entered, a "right click" is available on the account number field providing five lookup options. On some sites using "right click" caused an abnormal termination. This was corrected and installed on the affected sites the weekend of December 10. It is mentioned here to document the change.

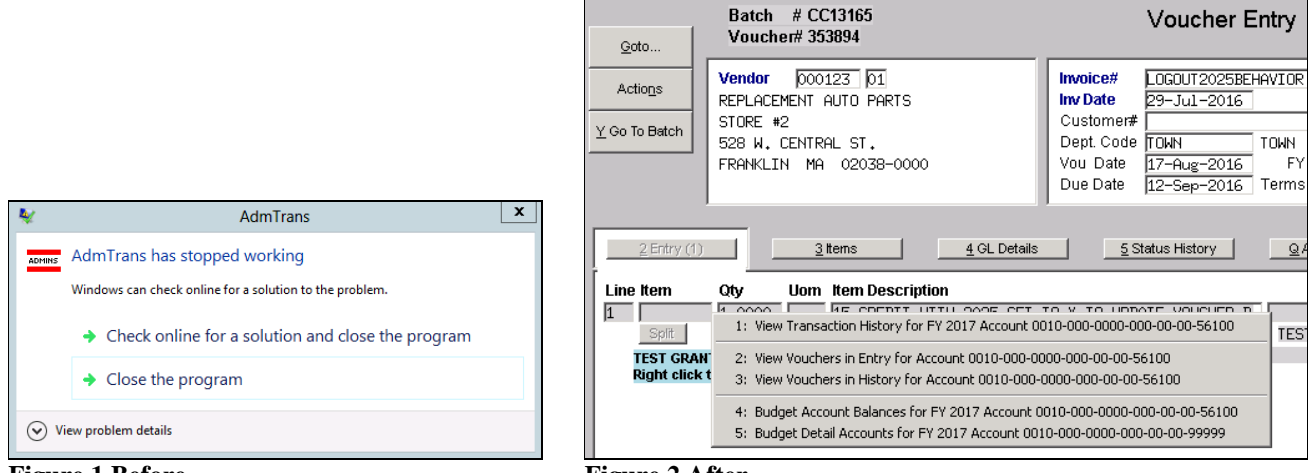

**Figure 1 Before** 

**Figure 2 After** 

[ADM-AUC-AP-822]

# 2. DISBURSEMENTS [NEW]

The Disbursement Steps menu is accessed via Accounts Payable > Disbursements (Warrant) > Warrants.

#### 2.1. Collecting Vouchers–Exclude Departments [NEW]

| Accounts Payable          |          |          |                                       |             |             |            |         |
|---------------------------|----------|----------|---------------------------------------|-------------|-------------|------------|---------|
| Enter Bills (Vouchers)    |          |          | Dieburgerser                          | + Drasaaa   |             |            |         |
| Change Orders             |          |          | Disbursemen                           | it Process  |             |            |         |
| AP/PO Dashboard           |          | Warrant: | 004819                                |             |             |            |         |
| Liquidate Vouchers        |          |          | Description                           | D. t.       | 01-11       | First      |         |
| Vendors 0                 |          |          | Description                           | Date        | Start       | Ena        | Success |
| Commodity Items           |          |          | Collect Vouchers (Build Payment File) | 08-Dec-2016 | 15:11:40.07 | 15:11:52.9 | 8 17    |
| Disbursements (Warrant) 🕨 | Warrants |          | Optional: Site Reports                |             |             |            | Γ       |

Municipalities often have grant monies they manage separately from municipal funds. To allow departments responsible for these funds to print checks, a change was introduced in the **Disbursement** process.

When collecting vouchers for payment in a disbursement warrant users have always had to ability to **select** a single department group but now will be able to **exclude** vouchers by department group. This will permit the Finance Office "super-users" to continue to approve and post vouchers for all departments, and allows the Finance Office to exclude vouchers for payment.

The super-user may directly enter the department to be excluded or select it from the lookup. Up to six groups may be excluded at a time.

**ADMINS Unified Community** Release Notes – Version 7.3 Accounts Payable December 2016 **Collect Voucher Selection** Warrant 004819 Check Date Bank EAST EASTERN BANK FOR A/P 09-Nov-2016 **Collect Voucher Selection** Select Due Date From То Г Warrant 004819 Check Date Bank EAST EASTERN BANK FOR A/P he\_r Voucher = Vendor = and 000000 and Select User Batch = Department = #Vouchers 1 and 🗌 Select Due Date From То - OR 2 and [ and 000000 and Г - OR User Batch = Voucher = Vendor Department = #Vouchers 3 and 000000 and and and and 000000 and 1 · OR 4 and 000000 and and, and loc OR ð . 5 and 000000 and OF 6 000000 and OR and 000000 and Exclude these Department Groups 8 and 000000 and [ 5 Total # Vouchers Selected Total # Vouchers Selected 2 Calculate 3 Collect Vouchers 3 Collect Vouchers <u>2</u> Calculate 

**Figure 3 Before** 

**Figure 4 After** 

A department processing vouchers may be allowed to run a separate disbursement warrant selecting only the department(s) for which they manage funds.

#### 2.1.1. Report Changes [NEW]

Reports are produced when the **[Collect Vouchers]** button is clicked in the **Collect Voucher Selection** screen above.

The stale vouchers report includes a new **Dept Group** column.

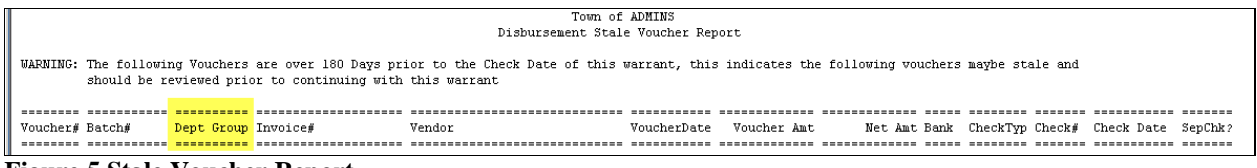

Figure 5 Stale Voucher Report

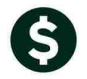

The Disbursement Edit report now includes a column for Department Group and a legend that shows any Excluded Department Groups.

| 2118-APD           | 2118-APDISEDT.REP Printed 08-Dec-2016 at 15:11:50 by THERESA Page 1 |                            |                           |                               |              |                       |                   |               |                    |        |                            |        |
|--------------------|---------------------------------------------------------------------|----------------------------|---------------------------|-------------------------------|--------------|-----------------------|-------------------|---------------|--------------------|--------|----------------------------|--------|
|                    |                                                                     |                            |                           | Disbursement Edi              | t Repo       | rt                    |                   |               |                    |        |                            |        |
| For Warr           | ant : 004819                                                        |                            | GL Effective Date         | : 08-Dec-2016                 | 1            | oucher#               |                   |               |                    |        |                            |        |
| Voucher#           | Batch#                                                              | Dept Group                 | Invoice#                  | Vendor                        | ====<br>Line | Voucher Amt           | Net Amt           | =====<br>Bank | CheckTyp           | Check# | Check Date                 | SepCl  |
| 353236             | 13116                                                               | ADUSER                     | 123                       | 1812 USS CONSTITUTION MARINES | 1            | 150.00                | 150.00            | EAST          | Printed            |        | 08-Dec-2016                |        |
|                    |                                                                     |                            |                           |                               |              | 150.00                | 150.00            |               |                    |        |                            |        |
| 353237             | 13116                                                               | ADMIN                      | 3                         | GYMNASIUM FLOOR REFINIGHERS I | 1            | 4,550.00              | 4,550.00          | EAST          | Printed            |        | 08-Dec-2016                | ;      |
|                    |                                                                     |                            |                           |                               |              | 4,550.00              | 4,550.00          |               |                    |        |                            |        |
| 353238             | 13116                                                               | ARTS                       | 2                         | GYMNASIUM FLOOR REFINIGHERS I | 1<br>2       | 4,450.00<br>50.00     | 4,450.00<br>50.00 | EAST<br>EAST  | Printed<br>Printed |        | 08-Dec-2016<br>08-Dec-2016 | i<br>i |
|                    |                                                                     |                            |                           |                               |              | 4,500.00              | 4,500.00          |               |                    |        |                            |        |
| 353239             | 13116                                                               | ADM                        | WAGES & MILEAGE           | GYMNASIUM FLOOR REFINIGHERS I | 1<br>2       | 950.00<br>50.00       | 950.00<br>50.00   | EAST<br>EAST  | Printed<br>Printed |        | 08-Dec-2016<br>08-Dec-2016 | 5      |
|                    |                                                                     |                            |                           |                               |              | 1,000.00              | 1,000.00          |               |                    |        |                            |        |
| -                  | 1010                                                                | THE REAL PROPERTY OF       | print and a second second |                               |              | and the second second | 2,000             | <b></b>       | - and the second   | 1      |                            | **     |
|                    |                                                                     |                            |                           |                               |              | ز بن                  |                   |               |                    |        |                            |        |
|                    |                                                                     |                            | the Grand Tatal the       |                               |              |                       |                   |               |                    |        |                            |        |
|                    |                                                                     |                            | saa ofand local aaa       | #vouchers. 0                  |              |                       |                   |               |                    |        |                            |        |
|                    |                                                                     |                            |                           |                               |              |                       |                   |               |                    |        |                            |        |
| DISCLAIM           | ER<br>                                                              |                            |                           |                               |              |                       |                   |               |                    |        |                            |        |
| Check D<br>printed | ate/GL effec<br>checks & AC                                         | tive date a<br>H payments. | t top of this report a    | apply to                      |              |                       |                   |               |                    |        |                            |        |
| Wires/N<br>entered | o Checks and<br>on the Vouc                                         | Manual che<br>her.         | cks use the Check Date    | ≥ manually                    |              |                       |                   |               |                    |        |                            |        |
| Selection          |                                                                     |                            |                           |                               |              |                       |                   |               |                    |        |                            |        |
|                    |                                                                     |                            |                           |                               |              |                       |                   |               |                    |        |                            |        |
| Exclud             | e Department                                                        | s: TOWN                    |                           |                               |              |                       |                   |               |                    |        |                            |        |
|                    |                                                                     |                            |                           |                               |              |                       |                   |               |                    |        |                            |        |

[ADM-AUC-AP-821]

# 2.2. Running Steps Out of Order [FIX]

If the **[Warrant Report]** step was run *AFTER* run the **[Build Check File (Assigning Check #s)]** step, the warrant report failed. This was corrected and now the **[Warrant Report]** may be run successfully after the **[Build Check File (Assigning Check #s)]** step.

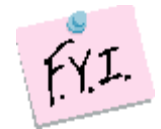

The Warrant Report *must* be run prior to the Build Check File step; it *may* be run again before printing the checks – once the checks are printed, the only way to print the warrant report is via the **Retrieve Output Files** process.

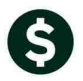

| Disbursement Process Disbursement F |                                          |                     |                                          |             |  |  |  |  |  |
|-------------------------------------|------------------------------------------|---------------------|------------------------------------------|-------------|--|--|--|--|--|
| Warrant:                            | 004817                                   | Warrant:            | 004817                                   |             |  |  |  |  |  |
|                                     | Description                              | Date                | Description                              | Date        |  |  |  |  |  |
|                                     | Restart Disbursement Process             |                     | Restart Disbursement Process             |             |  |  |  |  |  |
|                                     | Collect Vouchers (Build Payment File)    | 📕 🔰 The Warrant     | Collect Vouchers (Build Payment File)    | 31-Oct-2016 |  |  |  |  |  |
|                                     | Optional: Site Reports                   | Report must be run  | Optional: Site Reports                   |             |  |  |  |  |  |
|                                     | Modify Payment File                      | before the Build    | Modify Payment File                      |             |  |  |  |  |  |
|                                     | Optional: Discounts Taken report         | Check File Step.    | Optional: Discounts Taken report         |             |  |  |  |  |  |
|                                     | Cash Regimt Report (Verify Cash on Hand) | Once the Print      | Cash Regimt Report (Verify Cash on Hand) | 31-Oct-2016 |  |  |  |  |  |
|                                     | Warrant Report                           | Checks step is      | 1 Varrant Report                         | 31-Oct-2016 |  |  |  |  |  |
|                                     | Build Check File (Assign Check#'s)       | complete you may    | Build Check File (Assign Check#s)        | 31-Oct-2016 |  |  |  |  |  |
|                                     | Print Checks                             | reprint the warrant | Print Checks                             | 31-Oct-2016 |  |  |  |  |  |
|                                     | Reprint Checks                           | Report via the      | Reprint Checks                           |             |  |  |  |  |  |
|                                     | Print ACH Advices                        | Files feature       | Print ACH Advices                        |             |  |  |  |  |  |
|                                     | Generate ACH File                        |                     | Generate ACH File                        |             |  |  |  |  |  |
|                                     | Check Register                           |                     | Check Register                           |             |  |  |  |  |  |
|                                     | Print File Copy Checks                   |                     | Print File Copy Checks                   |             |  |  |  |  |  |
|                                     |                                          |                     |                                          |             |  |  |  |  |  |
|                                     | Post Disbursements                       |                     | Post Disbursements                       |             |  |  |  |  |  |
|                                     |                                          |                     |                                          |             |  |  |  |  |  |

[ADM-AUC-AP-819]

# **3. WARRANT HISTORY QUERY**

The Warrant History screen lists the **required** reports issued during a check run, making it easier to do historical analysis. Access the screen by selecting **Accounts Payable** > **Queries** > **Warrant History**.

#### 3.1. Account # On Vouchers Paid Report [New]

The reports on this screen now include the **Account Number on Vouchers Paid Report**, which will be included on warrants processed after the software update.

| 2141-APDISACCTPAY.REP                                                         | Printed 31-Oct-2016 at 14:25:34 by TH | RESA<br>Account: | Town of ADMINS<br># on Vouchers Paid Report |                     |             |          | Page 1                     |
|-------------------------------------------------------------------------------|---------------------------------------|------------------|---------------------------------------------|---------------------|-------------|----------|----------------------------|
| Warrant#: 004816<br>GL Effective Date: 31-Oct-2016<br>Check Date: 31-Oct-2016 | Vandor                                |                  | The Description                             |                     |             | PO#/Lipe | Net amount Charlet         |
| ACCOUNT: NUMBER                                                               | Vendor                                | voucher#         |                                             | 1110106#            | Invoicebace | FO#/HINE | Net Amount Check#          |
| 1000-000-0000-000-00-20115                                                    | 002322 AERIAL SURVEY PHOTO INC        | 353953           | N/A                                         | 1                   | 31-Oct-2016 |          | 1,000.00                   |
| 1000-138-0000-001-00-00-52010                                                 | 002322 AERIAL SURVEY PHOTO INC        | 353954           | N/A                                         | 3                   | 31-Oct-2016 |          | 1,125.00                   |
| 0200-450-0000-004-00-00-52100                                                 | 002322 AERIAL SURVEY PHOTO INC        | 353954           | N/A                                         | 3                   | 31-Oct-2016 |          | 1,350.00                   |
| 0100-001-0000-000-00-00-52016                                                 | 002322 AERIAL SURVEY PHOTO INC        | 353954           | N/A                                         | 3                   | 31-Oct-2016 |          | 2,025.00                   |
| 1000-000-0000-000-00-00-21520                                                 | 005020 AFLAC NEW YORK                 | 353861           | Payroll for checks dated 29-Apr-2           | PR 910022 005020 01 | 29-Apr-2016 |          | 40.52<br><br>40.52 0288654 |
| 1000-000-0000-000-00-00-21520                                                 | 009629 AFLAC- DIS/DENTAL GA           | 353862           | Payroll for checks dated 29-Apr-2           | PR 910022 009629 01 | 29-Apr-2016 |          | 25.55                      |
| and and a get a set of a                                                      | مىر مەخ ۋىرىيىسى خارىي                |                  |                                             | و جنوب مندمه ا      |             |          | 25,55,0288655              |

[ADM-AUC-AP-818]

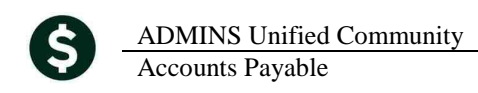

# 4. YEAR END PROCESSING

The IRS announced a date change affecting year-end processing.

#### 4.1. Filing Date for 1099 MISC [New]

The following is excerpted from the General Instructions for Certain Information Returns document found at <u>https://www.irs.gov/pub/irs-pdf/i1099gi.pdf</u>.

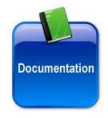

**New filing date.** Public Law 114-113, Division Q, section 201, requires Form 1099-MISC to be filed on or before January 31, 2017, when you are reporting nonemployee compensation payments in box 7. Otherwise, file by February 28, 2017, if you file on paper, or by March 31, 2017, if you file electronically. The due dates for furnishing payee statements remain the same.

[ADM-AUC-AP-820

# 5. 1099 PROCESSING

The 1099 Steps Menu includes an optional report that allows the user to check for errors prior to printing and issuing 1099s.

### 5.1. Report Change [Fix]

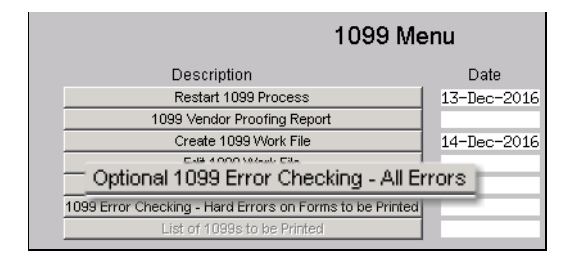

The **[Optional 1099 Error Checking–All Errors]** report was showing "no records selected" when there were errors on the Vendor 1099 records. The issue was that this report was only showing hard errors or those with merged vendors. The report now shows all errors.

[ADM-AUC-AP-823

# 6. Identifying Current Year Expenses In A Multiple Fiscal Year Warrant [?]

Occasionally someone asks a question that we want to share with our customers. This time, the question was how to provide a list of vouchers paid for the **current** fiscal year on warrants that mingled expenses for both the current and past fiscal year. The **Cash Requirements Report** that is created for each warrant and available via **Accounts Payable** > **Queries** > **Warrant History** screen segregates vouchers by Fiscal Year.

ADMINS Unified Community Accounts Payable

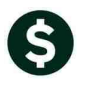

| For Varrant: 004816<br>Eank: EAST EASTERN BANK FOR A/P<br>Account#: 1000-000-0000-00-00-01-0400 CASH, UNRESTRICTED CHECKING<br>Vou<br>Year Voucher# Check Date Check# Ck Type SepCk Vendor<br>2016 353850 31-0ct-2016 Printed BOSTON MUTUAL LIFE INS.<br>2016 353851 31-0ct-2016 Printed NORFOLK CTY RETIREMENT S<br>2016 353861 31-0ct-2016 Printed NORFOLK CTY RETIREMENT S<br>2016 353861 31-0ct-2016 Printed AFLAC DIS/DENTAL GA<br>2016 353863 31-0ct-2016 Printed AFLAC DIS/DENTAL GA<br>2016 353863 31-0ct-2016 Printed AFLAC DIS/DENTAL GA<br>2016 353863 31-0ct-2016 Printed BOSTON MUTUAL LIFE INS -<br>2017 353953 31-0ct-2016 Printed AFELAL SURVEY PHOTO INC<br>2017 353954 31-0ct-2016 Printed AFLAL SURVEY PHOTO INC<br>2017 353954 31-0ct-2016 Printed AFLAL SURVEY PHOTO INC<br>Computer Printed (F):<br>Manuals (M):<br>Uice Transfers (U):<br>AC (A):<br>Wire Transfers (U):<br>AC (A):<br>Wire Transfers (U):<br>AC (A):<br>Vice Transfers (U):<br>AC (A):<br>Vice Trans |       |           |              |           |            |        | Cash R                    |
|----------------------------------------------------------------------------------------------------|-------|-----------|--------------|-----------|------------|--------|---------------------------|
| East: EAST EASTERN BANK FOR A/P<br>Account#: 1000-000-0000-00-00-010400 CASH, UNRESTRICTED CHECKING<br>Vou<br>Year Voucher# Check Date Check# Ck Type SepCk Vendor<br>2016 353850 31-0ct-2016 Printed BOSTON MUTUAL LIFE IMS.<br>2016 353851 31-0ct-2016 Printed NORFOLK CTY PETIREMENT SYS<br>2016 353851 31-0ct-2016 Printed MARS. TEACHERS RFTTE SYS<br>2016 353861 31-0ct-2016 Printed AFLAC- DIS/DENTAL GA<br>2016 353862 31-0ct-2016 Printed AFLAC- DIS/DENTAL GA<br>2016 353863 31-0ct-2016 Printed BOSTON MUTUAL LIFE IMS -<br>2017 353953 31-0ct-2016 Printed AFLAL SURVEY PHOTO INC<br>2017 353954 31-0ct-2016 Printed AFRAT-WEST RETIREM SYC -<br>2017 353954 31-0ct-2016 Printed AFRAT-WEST RETIREM SYC -<br>2017 353954 31-0ct-2016 Printed AFRAT-WEST RETIREM SYC -<br>2017 353954 31-0ct-2016 Printed AFRAT-WEST RETIREM SYC -<br>2017 353954 31-0ct-2016 Printed AFRAT-WEST RETIREM SYC -<br>2017 353954 31-0ct-2016 Printed AFRAT-WEST RETIREM SYC -<br>2017 353954 31-0ct-2016 Printed AFRAT-WEST RETIREM SYC -<br>2017 353954 31-0ct-2016 Printed AFRAT-WEST RETIREM SYC -<br>2017 353954 31-0ct-2016 Printed AFRAT-WEST RETIREM SYC -<br>2017 353954 31-0ct-2016 Printed AFRAT-WEST RETIREM SYC -<br>2017 AFRATAWEST RETIREM SYC -<br>2017 AFRATAWEST RETIREM SYC -<br>20                                               |       |           |              |           |            |        | For Merrent, 00/816       |
| Account#: 1000-000-0000-000-00-00-10400 CASH, UNRESTRICTED CHECKING<br>Vou<br>Year Voucher# Check Date Check# Ck Type SepCk Vendor<br>2016 353850 31-0ct-2016 Printed BOSTON HUTUAL LIFE INS.<br>2016 353851 31-0ct-2016 Printed MASS TEACHEREN FS<br>2016 353861 31-0ct-2016 Printed MASS TEACHEREN FS<br>2016 353862 31-0ct-2016 Printed AFLAC DEW<br>2016 353863 31-0ct-2016 Printed BOSTON HUTUAL LIFE INS -<br>2016 353863 31-0ct-2016 Printed BOSTON HUTUAL LIFE INS -<br>2017 353953 31-0ct-2016 Printed AFLAT-DEST PETTREM SVC -<br>2017 353954 31-0ct-2016 Printed AFLAL SURVEY PHOTO INC<br>2017 353954 31-0ct-2016 Printed AFLAL SURVEY PHOTO INC<br>2017 353954 31-0ct-2016 Printed AFLAL SURVEY PHOTO INC<br>Computer Printed (F):<br>Manuals (M):<br>Wire Transfers (W):<br>ACH (A):<br>Computer Printed (F):<br>Computer Printed (F):<br>COMPUTER F<br>C                                                            | F     | ank: EAS  | L EASTERN B. | ANK FOR A | /P         |        | For Warranc. 004010       |
| You You   Year Youcher# Check# Ck Type SepCk Vendor   2016 353850 31-Oct-2016 Printed NORFOLK CTY RETIREMENT S   2016 353851 31-Oct-2016 Printed NORFOLK CTY RETIREMENT S   2016 353851 31-Oct-2016 Printed MASS TEACHERS RETION SYS   2016 353861 31-Oct-2016 Printed AFLAC DIS/DENTAL GA   2016 353861 31-Oct-2016 Printed AFLAC DIS/DENTAL GA   2016 353861 31-Oct-2016 Printed BOSTON MUTUAL LIFE INS -   2016 353863 31-Oct-2016 Printed GERAT-WEST RETIREM SVC   2016 353953 31-Oct-2016 Printed GERAT-WEST RETIREM SVC   2017 353953 31-Oct-2016 Printed AFLAL SURVEY PHOTO INC   2017 353954 31-Oct-2016 Printed AFLAL SURVEY PHOTO INC   2017 353954 31-Oct-2016 Printed AFLAL SURVEY PHOTO INC   2017 353954 31-Oct-2016 Printed AFLAL SURVEY PHOTO INC   Computer Printed (P):   Manuals (M):   UCOULD                                                                                                    | Accou | nt#: 1000 | 0-000-0000-0 | 00-00-00- | 10400 CASH | . UNRI | ESTRICTED CHECKING        |
| Vou<br>Year Voucher# Check Date Check# Ck Type SepCk Vendor<br>2016 353850 31-0ct-2016 Printed BOSTON MUTUAL LIFE INS.<br>2016 353851 31-0ct-2016 Printed NORFOLK CTY RETIREMENT S<br>2016 353861 31-0ct-2016 Printed NASS. TEACHERS REFERENCE SYS<br>NA*<br>2016 353861 31-0ct-2016 Printed AFLAC- DIS/DENTAL GA<br>2016 353863 31-0ct-2016 Printed BOSTON MUTUAL LIFE INS -<br>2017 353953 31-0ct-2016 Printed GREAT-WEST RETIREM SYC -<br>2017 353954 31-0ct-2016 Printed AFEIAL SURVEY PHOTO INC<br>2017 353954 31-0ct-2016 Printed AFEIAL SURVEY PHOTO INC<br>2017 353954 31-0ct-2016 Printed AFEIAL SURVEY PHOTO INC<br>2017 Total Needed for this<br>1000-000-0000-000-00-00-010400 Ba<br>1000-000-0000-000-00-010400 Ba<br>Computer Printed (P):<br>Manuals (M):<br>Wire Transfers (W):<br>ACH (A):                                                                                                    |       |           |              |           |            |        |                           |
| Year Youcher# Check Date Check# Ck Type SepCk Vendor<br>2016 353850 31-0ct-2016 Printed BOSTON MUTUAL LIFE INS.<br>2016 353851 31-0ct-2016 Printed MSS TRACHERS RETURN SYS<br>2016 353861 31-0ct-2016 Printed MSS TRACHERS RETURN SYS<br>2016 353862 31-0ct-2016 Printed AFLAC DIS/DENTAL GA<br>2016 353863 31-0ct-2016 Printed BOSTON MUTUAL LIFE INS -<br>2017 353953 31-0ct-2016 Printed AFLAT- DIS/DENTAL GA<br>2017 353954 31-0ct-2016 Printed AFLAT-UST RETIREM SYC -<br>2017 353954 31-0ct-2016 Printed AFLAL SURVEY PHOTO INC<br>2017 353954 31-0ct-2016 Printed AFLAL SURVEY PHOTO INC<br>2017 353954 31-0ct-2016 Printed AFLAL SURVEY PHOTO INC<br>2017 353954 31-0ct-2016 Printed AFLAL SURVEY PHOTO INC<br>2017 353954 31-0ct-2016 Printed AFLAL SURVEY PHOTO INC<br>Computer Printed (F):<br>Manuals (M):<br>Wire Transfers (W):<br>ACH (A):<br>Computer Printed (F):<br>Computer Printed (F):<br>Computer                                                              | Vou   |           |              |           |            |        |                           |
| 2016 353850 31-Oct-2016 Printed BOSTON MUTUAL LIFE INS.   2016 353851 31-Oct-2016 Printed NORFOLK CTY RETIREMENT S   2016 353851 31-Oct-2016 Printed MASS TEACHERS RETITE SYS   2016 353852 31-Oct-2016 Printed MASS TEACHERS RETITE SYS   2016 353861 31-Oct-2016 Printed AFLAC NEW   2016 353862 31-Oct-2016 Printed AFLAC DIS/DENTAL GA   2016 353863 31-Oct-2016 Printed GREAT-WEST RETIREM SVC   2016 353864 31-Oct-2016 Printed GREAT-WEST RETIREM SVC   2016 353954 31-Oct-2016 Printed AFRIAL SURVEY PHOTO INC   2017 353954 31-Oct-2016 Printed AFRIAL SURVEY PHOTO INC   2017 353954 31-Oct-2016 Printed AFRIAL SURVEY PHOTO INC   2010 Total Needed for this 1000-000-0000-0000-000-00-00-00-000-000                                                                                                    | Year  | Voucher#  | Check Date   | Check#    | Ck Type    | SepCk  | Vendor                    |
| 2016 353850 31-0ct-2016 Printed BOSTOM MUTUAL LIFE IMS.   2016 353851 31-0ct-2016 Printed NGRSTIREMENTS   2016 353852 31-0ct-2016 Printed MASS. TEACHERS. RFTTERENTS   2016 353852 31-0ct-2016 Printed AFLAC DEV.   2016 353861 31-0ct-2016 Printed AFLAC. DIS/DENTAL GA   2016 353863 31-0ct-2016 Printed BOSTON MUTUAL LIFE IMS -   2017 353953 31-0ct-2016 Printed GREAT-WEST RETIREM SVC -   2017 353954 31-0ct-2016 Printed AERIAL SURVEY PHOTO INC   2017 353954 31-0ct-2016 Printed AERIAL SURVEY PHOTO INC   2017 353954 31-0ct-2016 Printed AERIAL SURVEY PHOTO INC   2017 Total Needed for this 1000-000-0000-000-00-01-0400 Ba   2000-000-0000-0000-000-00-00-10400 Ba Graphic Image: Manuals (M):                                                                                                    |       |           |              |           |            |        |                           |
| 2016 353851 31-0ct-2016 Printed NORFOLK CTY RETIREMENT 3   2016 353852 31-0ct-2016 Printed MASS TEACHERS RETURE 3YS   2016 353861 31-0cc-2 Printed MASS TEACHERS RETURE 3YS   2016 353861 31-0cc-2 Printed AFLAC NEW    2016 353862 31-0cc-2016 Printed AFLAC DIS/DEWTAL GA   2016 353863 31-0cc-2016 Printed BOSTON MUTUAL LIFE INS -   2017 353953 31-0cc-2016 Printed AFRAL SURVEY PHOTO INC   2017 353954 31-0cc-2016 Printed AFRIAL SURVEY PHOTO INC   2017 353954 31-0cc-2016 Printed AFRIAL SURVEY PHOTO INC   2017 353954 31-0cc-2016 Printed AFRIAL SURVEY PHOTO INC   2017 353954 31-0cc-2016 Printed AFRIAL SURVEY PHOTO INC   Computer Printed (P):   Manuals (M):   Wither Printed (P):   Manuals (M):   <                                                                                                    | 2016  | 353850    | 31-Oct-2016  |           | Printed    |        | BOSTON MUTUAL LIFE INS.   |
| 2016 35352 31-06-016 Frinted RASS TRACHERS RE-MAR SYS<br>2016 353861 31-06-2.1. Printe, AFLAC NEW<br>2016 353862 31-06t-2016 Printed AFLAC- DIS/DENTAL GA<br>2016 353863 31-06t-2016 Printed BOSTON MUTUAL LIFE INS -<br>2017 353953 31-06t-2016 Printed GREAT-WEST RETIREM SVC<br>2017 353954 31-06t-2016 Printed AFRIAL SURVEY PHOTO INC<br>2017 353954 31-06t-2016 Printed AFRIAL SURVEY PHOTO INC<br>2017 353954 31-06t-2016 Printed AFRIAL SURVEY PHOTO INC<br>2017 353954 31-06t-2016 Printed AFRIAL SURVEY PHOTO INC<br>Total Needed for this<br>1000-000-0000-0000-000-000-010400 Ba<br>(Computer Printed (P):<br>Manuals (M):<br>Wire Transfers (W):<br>ACH (A):                                                                                                    | 2016  | 353851    | 31-Oct-2016  |           | Printed    |        | NORFOLK CTY RETIREMENT S' |
| 2016 353861 31-0c-2 PrintL: AFLAC NEW.<br>2016 353862 31-0ct-2016 Printed AFLAC-DIS/DENTAL GA<br>2016 353863 31-0ct-2016 Printed BOSTON MUTUAL LIFE INS -<br>2017 353953 31-0ct-2016 Printed AFLAL SURVEY PHOTO INC<br>2017 353954 31-0ct-2016 Printed AFLAL SURVEY PHOTO INC<br>2017 353954 31-0ct-2016 Printed AFLAL SURVEY PHOTO INC<br>Total Needed for this<br>1000-000-0000-000-00-010400 Ba<br>Computer Printed (P):<br>Manuals (M):<br>Wire Transfers (W):<br>ACH (A):                                                                                                    | 2016  | 353852    | 31-07 016    | ALL AND   | Printed    |        | MASS TEACHERS RF SYS      |
| 2016 353861 31-0c-2 Print.1 AFLAC NEW<br>2016 353862 31-0ct-2016 Printed AFLAC- DIS/DENTAL GA<br>2016 353863 31-0ct-2016 Printed BOSTON MUTUAL LIFE INS -<br>2017 353953 31-0ct-2016 Printed GREAT-WEST RETIREM SVC -<br>2017 353954 31-0ct-2016 Printed AERIAL SURVEY PHOTO INC<br>2017 353954 31-0ct-2016 Printed AERIAL SURVEY PHOTO INC<br>2017 000-000-0000-000-000-000-000-000-000-0                                                                                                    | *     |           |              | -         |            |        |                           |
| 2016 333861 31-0c-2 Printc. AFLAC NEW   2016 333662 31-0ct-2016 Printed AFLAC DIS/DENTLI GA   2016 353663 31-0ct-2016 Printed BOSTON MUTUAL LIFE INS -   2017 353953 31-0ct-2016 Printed AFLAL SURVEY PHOTO INC   2017 353954 31-0ct-2016 Printed AFRIAL SURVEY PHOTO INC   2017 353954 31-0ct-2016 Printed AFRIAL SURVEY PHOTO INC   2017 353954 31-0ct-2016 Printed AFRIAL SURVEY PHOTO INC   2017 S53954 31-0ct-2016 Printed AFRIAL SURVEY PHOTO INC   2017 S53954 31-0ct-2016 Printed AFRIAL SURVEY PHOTO INC   Computer Printed Printed AFRIAL SURVEY PHOTO INC Total Needed for this   1000-000-0000-0000-000-00-00-010400 Ba Computer Printed (P): Manuals (M):   Wire Transfers (W): AFR(A): AFR (A):                                                                                                    |       |           |              |           |            |        | U                         |
| 2016 353662 31-0ct-2016 Printed AFLAC-DIS/DENTAL GA<br>2016 353663 31-0ct-2016 Printed BOSTON MUTUAL LIFE INS -<br>2016 353664 31-0ct-2016 Printed GREAT-WEST RETIREM SVC -<br>2017 353953 31-0ct-2016 Printed AERLAL SURVEY PHOTO INC<br>2017 353954 31-0ct-2016 Printed AERLAL SURVEY PHOTO INC<br>Total Needed for this<br>1000-000-0000-000-00-00-10400 Ba<br>Computer Printed (P):<br>Manuals (M):<br>Wire Transfers (W):<br>ACH (A):                                                                                                    | 2016  | 353861    | 31-000-201.  |           | Printer    |        | AFLAC NEW 1               |
| 2016 35365 31-0ct-2016 Printed BUSIUM MUTUAL LIFE INS -<br>2016 35365 31-0ct-2016 Printed GFRAT-WEST RETIREM SVC -<br>2017 353953 31-0ct-2016 Printed AERIAL SURVEY PHOTO INC<br>2017 353954 31-0ct-2016 Printed AERIAL SURVEY PHOTO INC<br>Total Needed for this<br>1000-000-0000-000-00-00-10400 Ba<br>1000-000-0000-000-000-00-10400 Ba<br>Computer Printed (P):<br>Manuals (M):<br>Wire Transfers (W):<br>ACH (A):                                                                                                    | 2016  | 353862    | 31-Oct-2016  |           | Printed    |        | AFLAC- DIS/DENTAL GA      |
| 2015 353054 31-000-2016 Printed GREAT-0051 REIREM SVC -<br>2017 353953 31-000-2016 Printed AFRIAL SURVEY PHOTO INC<br>2017 353954 31-000-2016 Printed AFRIAL SURVEY PHOTO INC<br>Total Needed for this<br>1000-000-0000-000-00-00-10400 Ba<br>1000-000-0000-000-00-10400 Ba<br>Computer Printed (P):<br>Manuals (M):<br>Wire Transfers (W):<br>ACH (A):                                                                                                    | 2016  | 353863    | 31-Uct-2016  |           | Printed    |        | BUSTUN MUTUAL LIFE INS -  |
| 2017 353953 31-000-2016 Frinted AERIAL SURVEY PHOTO INC<br>2017 353954 31-000-2016 Printed AERIAL SURVEY PHOTO INC<br>Total Needed for this<br>1000-000-0000-0000-000-00-00-10400 Ba<br>1000-000-0000-0000-000-00-10400 Ba<br>(Wire Transfers (W):<br>Wire Transfers (W):<br>ACH (A):                                                                                                    | 2015  | 353864    | 31-UCT-2016  |           | Printed    |        | SERAI-WEST RETIREM SVC -  |
| Computer Printed (P):<br>Manuals (N):<br>Vire Transfers (W):<br>ACR (A):<br>Computer Action International (M):<br>Wire Transfers (W):<br>ACR (A):<br>ACR (A):                                                                                                    | 2017  | 323323    | 31-0ct-2016  |           | Printed    |        | AERIAL SURVEI PHOTO INC.  |
| Total Meeded for this<br>1000-000-0000-000-00-10400 Ba<br>Computer Printed (P):<br>Manuals (M):<br>Wire Transfers (W):<br>ACH (A):                                                                                                    | 2017  | 333334    | 31-000-2010  |           | FIInceu    |        | ALKIAL JORVET FILOTO INC  |
| 1000-000-000-000-00-10400 Ba<br>Computer Printed (P):<br>Manuals (M):<br>Wire Transfers (W):<br>ACH (A):                                                                                                    |       |           |              |           |            |        | Total Needed for this     |
| Computer Printed (P):<br>Manuals (M):<br>Wire Transfers (W):<br>ACH (A):                                                                                                    |       |           |              |           | 10         | 00-00  | 0-0000-000-00-00-10400 Ba |
| Computer Printed (P):<br>Manuals (M):<br>Wire Transfers (W):<br>ACH (A):                                                                                                    |       |           |              |           |            |        |                           |
| Computer Printed (P):<br>Manuals (M):<br>Wire Transfers (W):<br>ACH (A):                                                                                                    |       |           |              |           |            |        |                           |
| Computer Printed (P):<br>Manuals (M):<br>Wire Transfers (W):<br>ACH (A):                                                                                                    |       |           |              |           |            |        |                           |
| Hanuals (M):<br>Uire Transfers (W):<br>ACH (A):                                                                                                    |       |           |              |           |            |        | Computer Printed (P):     |
| Wire Transfers (W):<br>ACH (A):                                                                                                    |       |           |              |           |            |        | Manuals (M):              |
| ACH (A):                                                                                                    |       |           |              |           |            |        | Wire Transfers (W):       |
|                                                                                                    |       |           |              |           |            |        | ACH (A):                  |

| Goto |                                                                 | Warrant#<br>Bank                                                                       | 004815<br>EAST                                                   | EASTERN                                                           | BANK                   | FOR A | /P                                                                                                    | Check Dat<br>Posted Da                                                                                                    | e 31-0a<br>e 31-0a                                                                        | t-2016<br>t-2016                        |
|------|-----------------------------------------------------------------|----------------------------------------------------------------------------------------|------------------------------------------------------------------|-------------------------------------------------------------------|------------------------|-------|----------------------------------------------------------------------------------------------------|----------------------------------------------------------------------------------------------------|-------------------------------------------------------------------------------------------|-----------------------------------------|
|      | Seq# Des<br>1 Dis<br>2 Cash<br>3 Dis<br>5 Dis<br>6 Acc<br>7 Dis | cription<br>bursement<br>bursement<br>bursement<br>bursement<br>ount on V<br>bursement | Approval<br>rement<br>GL Posti<br>Posting<br>puchers<br>Stale Vo | List (W<br>LS Rep<br>ng Report<br>Report<br>Paid Rep<br>ucher Rep | ort<br>t<br>ort<br>ort |       | Filename<br>AP_Warran<br>AP_Cash_R<br>AP_Check_I<br>AP_Warran<br>AP_Warran<br>AP_Accts_I<br>AP_OldVow | t_THERESA_0048:<br>end_THERESA_004<br>Register_2112_T<br>L_Post_io_GL_TH<br>t_Posting_THERE<br>Dn_Warr_004815.<br>cher_THERESA_00 | 5,PDF<br>815,PDF<br>HERESA_()<br>ERESA_00<br>SA_0048:<br>SA_0048:<br>THERESA_<br>4815,PDF | 004815.PI<br>04815.PDF<br>L5.PDF<br>pdf |
| l    | <u>6</u> Add /                                                  | Attachment                                                                             | ]                                                                |                                                                   |                        |       |                                                                                                    |                                                                                                    |                                                                                           |                                         |

Warrant History

[ADM-ADM-ADM-3034]

# 7. HELP REFERENCE LIBRARY [NEW]

Effective with this software update, there are some enhancements to the structure of the Help Reference Library.

#### 7.1. Numbering Added to Help Reference Libraries [NEW]

A numbering scheme was added to all Help Reference libraries to make documents easier to find when support staff refers a user to a help document. Figure 6 shows a sample of the new numbering scheme. For example, a question may be asked on how to add a vendor while creating a voucher. Support staff will refer the user to the help document **AP-390 Adding a Vendor "on the Fly"**, and the document is found in numerical order in the Help Reference Library.

| Cetta                 | Accounts Payable Help                               | Reference Library                  |
|-----------------------|-----------------------------------------------------|------------------------------------|
| <u></u>               | Reference Card                                      | Last Run Time                      |
| Actions               | AP-100 Accounts Pauable User Help Documents Index   | View Email 29-Nov-2016 13+22+47 90 |
|                       | ENTER YOUCHERS                                      |                                    |
|                       | AP-120 Entering a Credit Voucher                    | View Email 14-Oct-2016 12:37:53.12 |
|                       | AP-130 Pay a Bill - Direct Payments                 | View Email 28-Nov-2016 13:16:18.86 |
| lelp Categories       | AP-150 Creating A Voucher Template                  | View Email 14-Oct-2016 12:38:06.79 |
| 1 Ledgers             | AP-160 Pay Open POs                                 | View Email 28-Nov-2016 12:15:44,92 |
| 2 Purchasing          | AP-170 Manual Checks                                | View Email 14-Oct-2016 12:38:19.57 |
| 3 Accounts Payable    | AP-180 ACH Payments to Vendors                      | View Email 14-Oct-2016 12:39:23.33 |
| 4 Human Resources     | AP-190 Liquidate Vouchers                           | View Email 14-Oct-2016 12:39:54.21 |
| 5 Budget              | DISBURSEMENTS                                       |                                    |
| 6 Collections         | AP-210 Implementing a New Bank Account              | View Email 14-Oct-2016 12:39:59,58 |
| <u>7</u> Property Tax | AP-220 Disbursements                                | View Email 28-Nov-2016 10:37:03.08 |
| 8 Motor Excise        | AP-230 Warrants                                     | View Email 28-Nov-2016 10:36:54.61 |
| 9 Misc Billing        | AP-240 Clear Checks en mass                         | View Email 14-Oct-2016 12:40:12.78 |
| <u>0</u> System       | AP-250 Voiding Checks                               | View Email 14-Oct-2016 12:40:21.21 |
| D Product Demos       | AP-260 AP Check Run                                 | View Email 28-Nov-2016 10:36:21.04 |
| telease Notes         | AP-270 Changing Signatures on Checks                | View Email 28-Nov-2016 13:58:40.89 |
| Ledgers               | AP-280 Unclaimed Property - Tailings                | View Email 14-Oct-2016 12:41:22.53 |
| Purchasing            |                                                     |                                    |
| Accounts Payable      | AP-320 Vendor - Name Search                         | View Email 14-Oct-2016 12:41:40.52 |
| Human Resources       | AP-330 Vendor History                               | View Email 14-Oct-2016 12:41:45.72 |
| Budget                | AP-340 Vendor Terms                                 | View Email 14-Oct-2016 12:41:49.85 |
| Collections           | AP-350 Put a Hold on a Vendor                       | View Email 14-Oct-2016 12:41:54.61 |
| Property Tax          | AP-360 Vendor Minority Codes                        | View Email 14-Oct-2016 12:42:00.77 |
| Misc Billing          | AP-370 Merge Vendors                                | View Email 28-Nov-2016 13:37:01.34 |
| System                | 0P-390 Adding Vendors on the Elu                    | View Email 28-Nov-2016 13:34:33.10 |
| Other                 | HI JOY HOUTING VEHICOLS OF CHE I IS                 | View Email 14-Oct-2016 12:42:39.52 |
|                       | AP-400 Foreign Addresses                            | View Email 14-Oct-2016 12:42:46.95 |
|                       | AP-410 Finding, Printing, and Emailing Check Copies | View Email 28-Nov-2016 13:24:20.18 |
|                       | QUERIES                                             | View Email                         |
|                       | AP-490 Warrant History                              | View Email 02-Nov-2016 17:20:31.74 |

Figure 6 New Numbering System for the Help Reference Library

#### 7.2. Alphabetical Index for Help Documents [NEW]

An alphabetical index with hyperlinks is found at the top of each help Reference Library. Click **[View]** to access the index of help topics in alphabetical order, with links that open each help document.

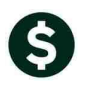

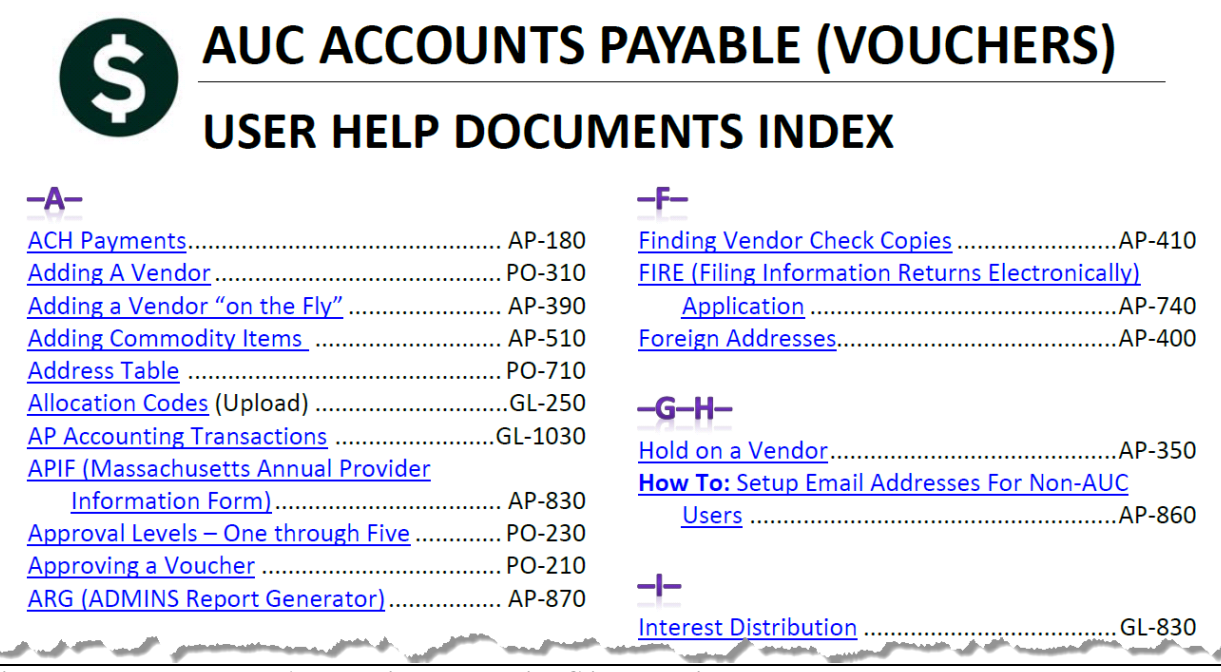

Figure 7 Help Documents Alphabetical Index with Clickable Links

Some sites may not permit users to open a linked document. For those sites, the index is numbered to allow you to rapidly retrieve the help you need. If the reference is to a Release Note, the **Month** and **Year** of the release note will be referenced.

| - <b>C</b> -                          |                      |
|---------------------------------------|----------------------|
| Controlling Access to the Budget      | BU-130               |
| Cost Breakdown ReportsD               | EC-2016 <sup>1</sup> |
| Create CSV Files from Excel Templates | BU-310               |
|                                       |                      |

Figure 8 Index Referring to a Release Note

<sup>1</sup> Refers to a Release Note, for the cited month and year – in this case, Budget Release Notes for December of 2016.

Each user may have a unique perspective on how to search for help on a given topic; as such, submit suggestions for additional entries or terminology to <u>support@admins.com</u> so that ADMINS may build these links into upcoming software releases.

[ADM-AUC-DOC-111]

### 7.3. New or Updated Documentation [NEW]

The following new or updated documentation was added to the Help Reference Library.

- AP-100 Accounts Payable (Vouchers) Help Documents Index [New]
- QUERIES AP-490 Warrant History [New]